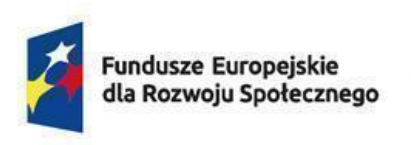

Rzeczpospolita Polska

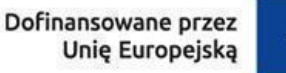

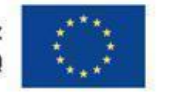

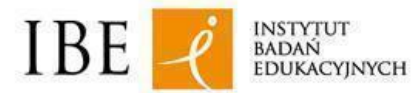

Data aktualizacji: 15.03.2024

#### Jak rozpatrywać wnioski złożone w systemie e-wnioski ZRK?

## Instrukcja dla pracowników ministerstw

Instrukcja przeznaczona jest dla pracowników ministerstw, którym zostanie przyznany dostęp do przeglądania i rozpatrywania wniosków złożonych w systemie **e-wnioski ZRK**. Instrukcja opisuje krok po kroku czynności po stronie ministerstwa do wykonania w systemie e-wnioski ZRK.

Pracownik ministerstwa po zalogowaniu się do systemu ma dostęp do wszystkich wniosków skierowanych do danego resortu, tj:

- o włączenie do ZSK kwalifikacji wolnorynkowej lub kwalifikacji sektorowej,
- o nadanie uprawnienia do certyfikowania kwalifikacji wolnorynkowej lub kwalifikacji sektorowej,
- o uznanie dotychczasowej kwalifikacji wolnorynkowej za kwalifikację sektorową.

| I. REJESTRACJA KONTA UŻYTKOWNIKA                                                                 | 3  |
|--------------------------------------------------------------------------------------------------|----|
| II. LOGOWANIE                                                                                    | 6  |
| III. PROCEDOWANIE WNIOSKÓW O WŁĄCZENIE DO ZSK KWALIFIKACJI WOLNORYNKOWEJ / SEKTOROWEJ            | 7  |
| A. Niewłaściwe ministerstwo                                                                      | 12 |
| B. Pozostawienie wniosku bez rozpatrzenia                                                        | 14 |
| C. Rozpoczęcie rozpatrywania wniosku                                                             | 16 |
| D. Pozytywne rozpatrzenie wniosku o włączenie kwalifikacji do ZSK                                | 20 |
| E. Negatywne rozpatrzenie wniosku o włączenie kwalifikacji do ZSK                                | 24 |
| IV. PROCEDOWANIE WNIOSKU O UZNANIE KWALIFIKACJI WOLNORYNKOWEJ ZA KWALIFIKACJĘ SEKTOROWĄ          | 27 |
| A. Pozytywne rozpatrzenie wniosku o uznaniu kwalifikacji wolnorynkowej za kwalifikację sektorową | 27 |
| B. Negatywne rozpatrzenie wniosku o uznanie kwalifikacji wolnorynkowej za kwalifikację sektorową | 29 |
| V. PROCEDOWANIE WNIOSKU O NADANIE UPRAWNIENIA DO CERTYFIKOWANIA KWALIFIKACJI                     | 31 |
| A. Wezwanie wnioskodawcy do uzupełnienia wniosku                                                 | 31 |
| B. Pozytywna decyzja ministra dot. nadania uprawnienia do certyfikowania kwalifikacji            | 33 |
| C. Negatywna decyzja ministra dot. nadania uprawnienia do certyfikowania kwalifikacji            | 37 |

## I. REJESTRACJA KONTA UŻYTKOWNIKA

**Krok 1.** Wejdź na stronę Centralnego Systemu Uwierzytelniania (CAS) <u>http://cas.kwalifikacje.gov.pl</u>. Aby rozpocząć rejestrację konta, wybierz pole **"Zarejestruj się"**.

|                                                 | Centralny System Uwierzytelniania                            |  |
|-------------------------------------------------|--------------------------------------------------------------|--|
|                                                 | ZRK Zintegrowany<br>Rejestr Kwalifikacji                     |  |
|                                                 |                                                              |  |
|                                                 | E-mail                                                       |  |
|                                                 | Hasło                                                        |  |
|                                                 | Zapamiętaj mnie                                              |  |
|                                                 | ZALOGUJ                                                      |  |
|                                                 | 🛃 ZAREJESTRUJ SIĘ                                            |  |
| Fundusze Europejskie<br>dla Rozwoju Społecznego | Rzeczpospolita Dofinansowane przez<br>Polska Unię Europejską |  |

Krok 2. Wypełnij formularz rejestracyjny, a następnie kliknij "Wyślij".

|                         | Centralny System Uwierzytelniania                                                                                                    |             |  |
|-------------------------|----------------------------------------------------------------------------------------------------|-------------|--|
|                         | ZRK Zintegrowany<br>Rejestr Kwalifikacii                                                                                                    |             |  |
|                         |                                                                                                    |             |  |
|                         | Rejestracja konta                                                                                                    |             |  |
|                         | Imię                                                                                                    |             |  |
|                         | Nazwisko                                                                                                    |             |  |
|                         | E-mail                                                                                                    |             |  |
|                         | Hado                                                                                                    |             |  |
|                         | 1 13015                                                                                                    |             |  |
|                         | Powtórz hasło                                                                                                    |             |  |
|                         | Przepisz kod z obrazka                                                                                                    |             |  |
|                         | def                                                                                                    |             |  |
|                         | <ul> <li>Oświadczam, że zapoznałem/-am się z Klauzulą<br/>informacyjną dla użytkowników narzędzi Zintegrowanego<br/>Rejestru Kwalifikacji (ZRK)</li> </ul> |             |  |
|                         | Administratorem danych osobowych jest Instytut Badań Edukacyjnych, dane                                                                                    |             |  |
|                         | będą przetwarzane w celu rejestracji konta i umożliwienia korzystania z usług                                                                              |             |  |
|                         | narzędzi. Więcej informacji o zasadach przetwarzania danych oraz                                                                                           |             |  |
|                         | przysługujących prawach dostępne są w Klauzuli informacyjnej dla                                                                                           |             |  |
|                         | uzytkownikow narzędzi Zintegrowanego Rejestru Kwalifikacji (ZRR) W sprawach                                                                                |             |  |
|                         | iod@ibe.edu.pl                                                                                                    |             |  |
|                         |                                                                                                    |             |  |
|                         | WYŚLIJ                                                                                                    | >           |  |
|                         | Posiadasz już konto? 🌒 ZALOGW SIĘ                                                                                                    |             |  |
|                         |                                                                                                    |             |  |
| Funduzze Europejskie    | Rzeczpospolita Dofinansowane przez                                                                                                    |             |  |
| ala kozwoju społecznego | Poska unię curopęską skart                                                                                                    | EDUKACYNYCH |  |

| POWRÓT                                                                                                    |  |
|----------------------------------------------------------------------------------------------------|--|
| Weryfikacja adresu e-mail                                                                                                    |  |
| Aby dokończyć rejestrację konta należy kliknąć w link<br>weryfikacyjny, który zostanie wysłany na adres e-mail podany w<br>formularzu rejestracji. |  |

| Witaj!                                                                                                    |
|----------------------------------------------------------------------------------------------------|
| Kliknij przycisk poniżej, aby zweryfikować swój adres e-mail.                                                                                                    |
| Zweryfikuj adres e-mail                                                                                                    |
| Jeśli nie rejestrowałeś/aś konta, dalsze czynności nie są wymagane.                                                                                                    |
| E-mail został wygenerowany automatycznie, prosimy na niego nie<br>odpowiadać.                                                                                                    |
| Jeśli masz problem z kliknięciem przycisku Zweryfikuj adres e-mail, skopiuj i wklej poniższy<br>adres URL do przeglądarki internetowej: <u>https://cas.kwalifikacje.gov.pl/email/verify/1212</u><br><u>expires=1705314878&amp;signature=9f1454e97c37b806c7d68457a546a518e5cc5929198740c2e04</u><br><u>d3d92aaff52c6</u> |

**Krok 4.** Otrzymasz na adres e-mail informację o aktywacji konta w CAS. Od tej pory za pomocą loginu i hasła z CAS możesz logować się do systemu e-wnioski ZRK na stronie: <u>https://e-wnioski.kwalifikacje.gov.pl</u>.

## II. LOGOWANIE

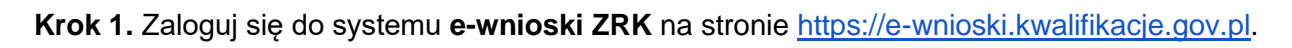

|                                                 | Centralny System Uwierzytelniania                            |  |
|-------------------------------------------------|--------------------------------------------------------------|--|
|                                                 | ZRK Zintegrowany<br>Rejestr Kwalifikacji                     |  |
|                                                 |                                                              |  |
|                                                 | E-mail                                                       |  |
|                                                 | Hasło                                                        |  |
|                                                 | Zapamiętaj mnie                                              |  |
|                                                 | ZALOGUJ                                                      |  |
|                                                 | 🛃 ZAREJESTRUJ SIĘ 🔰 👂 PRZYPOMNIJ HASŁO                       |  |
| Fundusze Europejskie<br>dla Rozwoju Społecznego | Rzeczpospolita Dofinansowane przez<br>Polska Unię Europejską |  |

# III. PROCEDOWANIE WNIOSKÓW O WŁĄCZENIE DO ZSK KWALIFIKACJI WOLNORYNKOWEJ / SEKTOROWEJ

**Krok 1.** Po zalogowaniu zobaczysz swój Pulpit. Wybierz **"+"** w zakładce **"Lista wniosków"**. Otworzy się tabela ze wszystkimi wnioskami skierowanymi do Twojego ministerstwa.

| ZRK Printegrowany<br>Rejestr Kwalifikacji<br>e-wnioski ZRK | Pulpit                                                                                                    | ) |
|------------------------------------------------------------|----------------------------------------------------------------------------------------------------|---|
| 0                                                          | Lista wniosków (+                                                                                                    |   |
|                                                            |                                                                                                    |   |
|                                                            |                                                                                                    |   |
|                                                            |                                                                                                    |   |
|                                                            |                                                                                                    |   |
|                                                            |                                                                                                    |   |
| <b>←</b> Zwiń                                              | Fundusze Europejskie<br>dla Rozwoju Społecznego Rzeczpospolita Dofinansowane przez<br>Unię Europejską Dofinansowane przez<br>Unię Europejską IBE - IBE |   |

**Krok 2**. Tabelę z listą wniosków możesz przeszukiwać, używając okienka **"Szukaj"**, wpisując w nim nazwę wnioskodawcy lub nazwę kwalifikacji. Możesz też korzystać z filtrowania według statusów wniosku, wyszukując np. tylko aktualnie procedowane wnioski (status **"Rozpatrywany w Ministerstwie"**) albo tylko te o statusie **"Negatywnie rozpatrzony"**. Aby skorzystać z filtrowania, zaznacz dany status wniosku. Jeżeli chcesz zmienić lub zrezygnować z filtrowania, odznacz wybrany status.

| ulpit                                                                    |                                                         |                                                    |                                                   |                                                                                                    | ¢     |
|--------------------------------------------------------------------------|---------------------------------------------------------|----------------------------------------------------|---------------------------------------------------|----------------------------------------------------------------------------------------------------|-------|
| Lista wniosków                                                           |                                                         |                                                    |                                                   |                                                                                                    | 0     |
| Filtruj według status<br>W trakcie wypełniania<br>Pozytywnie rozpatrzony | ów<br>W ocenie formalnej Zako<br>Negatywnie rozpatrzony | ończony na etapie oceny f<br>Pozostawiony bez rozp | formalnej Rozpatrywar<br>patrzenia przez Ministra | ny w Ministerstwie Ustalanie właściwości Ministra<br>Kwalifikacja włączona Szukaj:                                                                                   |       |
| Rodzaj wniosku                                                           | 11 Etap                                                 | Status II Da<br>wniosku zło                        | nta II Ostatnia II.<br>oženia zmiana              | Dodatkowe informacje                                                                                                    | Akcje |
| Wniosek o włączenie kwal<br>WOLNORYNKOWEJ                                | ifikacji Ocena<br>merytoryczna<br>(Ministerstwo)        | Rozpatrywany w 203<br>Ministerstwie 123            | 24-01-10 2024-01-11<br>:12:57 12:09:20            | <ul> <li>Nazwa kwalifikacji: test BG woln 10.01</li> <li>Wnioskodawca: Fundacja VCC</li> <li>Minister właściwy rozpatrujący wniosek:<br/>Minister Zdrowia</li> </ul> |       |
| Wniosek o nadanie upraw<br>do certyfikowania kwalifik<br>WOLNORYNKOWEJ   | nienia Ocena<br>acji merytoryczna<br>(Ministerstwo)     | Rozpatrywany w 202<br>Ministerstwie 11:            | 24-01-10 2024-01-10<br>:45:56 12:07:23            | <ul> <li>Minister właściwy rozpatrujący wniosek:<br/>Minister Zdrowia</li> <li>Nazwa kwalifikacji, której dotyczy wniosek:</li> </ul>                                | ▶ 9   |

**Krok 3.** Aby wejść w podgląd wybranego wniosku, wybierz przycisk P. Możesz również zobaczyć, na jakim etapie znajdują się wszystkie wnioski przypisane do Twojego ministerstwa.

|                                                                             |                                                |                                    |                                               |                                              |                                                                                     |                                                                                                    | •     |
|-----------------------------------------------------------------------------|------------------------------------------------|------------------------------------|-----------------------------------------------|----------------------------------------------|-------------------------------------------------------------------------------------|----------------------------------------------------------------------------------------------------|-------|
| Filtruj według status                                                       | ów                                             |                                    |                                               |                                              |                                                                                     |                                                                                                    |       |
| W trakcie wypełniania                                                       | W ocenie formalnej                             | Zakończony na etapie o             | ceny formalnej                                | Rozpatrywany                                 | y w Ministerstwie                                                                   | Ustalanie właściwości Ministra                                                                                                    |       |
| Pozytywnie rozpatrzony                                                      | Negatywnie rozpat                              | rzony Pozostawiony be              | z rozpatrzenia pr                             | zez Ministra                                 | Kwalifikacja włącze                                                                 | ona                                                                                                    |       |
|                                                                             |                                                |                                    |                                               |                                              |                                                                                     |                                                                                                    |       |
| Rodzaj wniosku<br>Wniosek o włączenie do Z<br>kwalifikacji<br>WOLNORYNKOWEJ | SK Wstępna anali:<br>wniosku<br>(Ministerstwo) | za Rozpatrywany w<br>Ministerstwie | 11 Data<br>ztoženia<br>2024-02-08<br>14:30:40 | Ostatnia<br>zmiana<br>2024-02-25<br>13:20:17 | Dodatkowe inf<br>Nazwa I<br>instrukta<br>stołowe<br>Wniosko<br>Minister<br>Minister | ormacje<br>walifikacji: Prowadzenie<br>użu i popularyzowanie tenisa<br>go<br>odawca: Fundacja VCC_Ewa<br>właściwy rozpatrujący wniosek:<br>Cyfryzacji | Akcje |

9

Zintegrowany Rejestr Kwalifikacji ZRK P Wniosek o włączenie do ZSK kwalifikacji WOLNORYNKOWEJ **∆** e-wnioski ZRK Jan Kowalski Wniosek o włączenie do ZSK Wypełnianie wniosku > Ocena formalna wniosku > Wstępna analiza wniosku (Ministerstwo) > Ocena merytoryczna (Ministerstwo) > Pozytywne rozpatrzenie > Zatwierdzenie rejestracji kwalifikacji kwalifikacji WOLNORYNKOWEJ > Publikacja w ZRK Pulpit FORMULARZE 🗹 Edytuj formularz Formularz Komentarze Historia zmian **;;;** Lista wniosków Załączniki/Oświadczenia Informacje ogólne Efekty uczenia się Informacje o walidacji Uzasadnienie celowości Informacje dodatkowe Kompletny formularz składa się z sześciu podstron, rozmieszczonych w zakładkach powyżej Potwierdzenie spełniania warunków do złożenia wniosku 🕕 Potwierdzam, iż podmiot składający wniosek spełnia warunki uprawniające go do złożenia wniosku o włączenie kwalifikacji wolnorynkowej do Zintegrowanego Systemu Kwalifikacji określone w art. 14 ustawy o ZSK. Z wnioskiem o włączenie kwalifikacji wolnorynkowej do ZSK może wystąpić podmiot prowadzący zorganizowaną działalność w obszarze gospodarki, rynku pracy, edukacji lub szkoleń. Osoba procedująca 🚯 Pole nieobowiązkowe \* Nazwa kwalifikacji 🕕 ← Zwiń Prowadzenie instruktażu i popularyzowanie tenisa stołowego

Krok 4. Nowy wniosek znajduje się na etapie "Wstępna analiza wniosku (Ministerstwo)".

**Krok 5.** Po zakończeniu wstępnej analizy skieruj wniosek do kolejnego etapu zgodnie z wynikami przeprowadzonej analizy. Do wyboru masz 3 możliwości:

- A. Niewłaściwe ministerstwo
- B. Pozostaw wniosek bez rozpatrzenia
- C. Rozpoczęcie rozpatrywania wniosku

| 120              |                                                                                              |
|------------------|----------------------------------------------------------------------------------------------|
| Pole obowiązkowe |                                                                                              |
|                  |                                                                                              |
| Pobierz -        | Rozpoczęcie rozpatrywania wniosku Niewłaściwe ministerstwo Pozostaw wniosek bez rozpatrzenia |
|                  |                                                                                              |
|                  |                                                                                              |
|                  | Fundusze Europejskie Rzeczpospolita Dofinansowane przez III IBE Polska                       |
|                  |                                                                                              |

## A. Niewłaściwe ministerstwo

**Krok 1.** Wpisz w zakładce **"Komentarze"** treść uzasadnienia decyzji oraz nazwę ministra właściwego, który powinien rozpatrywać dany wniosek.

| Wniosek o włączenie do ZSK       Wypełnianie wniosku > Ocena formalna wniosku > Wstępna analiza wniosku (Ministerstwo)         Inwelifikacji       Ocena merytoryczna (Ministerstwo) > Pozytywne rozpatrzenie > Zatwierdzenie rejestracji kwalifikacji |
|----------------------------------------------------------------------------------------------------|
| Publikacja w ZRK                                                                                                    |
| Formularz       Komentarze       Historia zmian         Informacje ogólne       Efekty uczenia się       Informacje o walidacji       Uzasadnienie celowości       Informacje dodatkowe       Załączniki/Oświadczenia                                  |
| Kompletny formularz składa się z sześciu podstron, rozmieszczonych w zakładkach powyżej                                                                                                    |

**Krok 2.** Wybierz przycisk **"Niewłaściwe ministerstwo"**. Wniosek automatycznie zostanie przesłany do PP ZRK, który przekaże wniosek do ministra wskazanego w komentarzu.

| 120                    |                                                                                              |
|------------------------|----------------------------------------------------------------------------------------------|
| Pole obowiązkowe       |                                                                                              |
|                        |                                                                                              |
|                        |                                                                                              |
|                        |                                                                                              |
|                        |                                                                                              |
| ▶ Pobierz <del>-</del> | Rozpoczęcie rozpatrywania wniosku Niewłaściwe ministerstwo Pozostaw wniosek bez rozpatrzenia |
| ► Pobierz <del>-</del> | Rozpoczęcie rozpatrywania wniosku Niewłaściwe ministerstwo Pozostaw wniosek bez rozpatrzenia |
| 🗜 Pobierz 🕶            | Rozpoczęcie rozpatrywania wniosku Niewłaściwe ministerstwo Pozostaw wniosek bez rozpatrzenia |
| ► Pobierz -            | Rozpoczęcie rozpatrywania wniosku Niewłaściwe ministerstwo Pozostaw wniosek bez rozpatrzenia |

## B. Pozostawienie wniosku bez rozpatrzenia

Zgodnie z art. 18a ustawy o ZSK, gdy w uzasadnieniu celowości włączenia kwalifikacji wolnorynkowej lub kwalifikacji sektorowej do ZSK wykazano znaczne podobieństwa do kwalifikacji już funkcjonującej w systemie, minister może pozostawić wniosek bez rozpatrzenia.

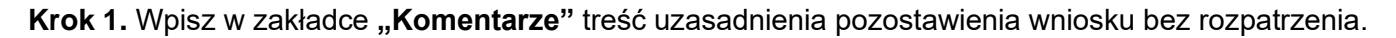

| iiosek o włączenie                                                                                                    | do ZSK kwalifikacj                                                                                          | ji WOLNORYNK                                                                  | (OWE)                                                |                                          |
|----------------------------------------------------------------------------------------------------|----------------------------------------------------------------------------------------------------|-------------------------------------------------------------------------------|------------------------------------------------------|------------------------------------------|
| niosek o włączenie do ZSK<br>valifikacji WOLNORYNKOWEJ                                                                      | Wypełnianie wniosku > Ocena f<br>> Ocena merytoryczna (Minister<br>> Publikacja w ZRK                       | ormalna wniosku <b>&gt; Wstępna</b><br>rstwo) <b>&gt;</b> Pozytywne rozpatrze | analiza wniosku (Ministe<br>nie > Zatwierdzenie reje | e <b>rstwo)</b><br>estracji kwalifikacji |
| Formularz Komentarze Histo                                                                                                  | oria zmian                                                                                                  |                                                                               |                                                      | 🕑 Edytuj formular                        |
| Informacje ogólne Efekty ucz                                                                                                | enia się Informacje o walidacji                                                                             | Uzasadnienie celowości                                                        | Informacje dodatkowe                                 | Załączniki/Oświadczenia                  |
|                                                                                                    | Kompletny formularz składa się z sześ                                                                       | ciu podstron, rozmieszczonych v                                               | w zakładkach powyżej                                 |                                          |
| <ul> <li>* Potwierdzenie spełniania w</li> <li>Potwierdzam, iż podmiot skład</li> <li>Zintegrowanego Systemu Kwa</li> </ul> | varunków do złożenia wniosku<br>lający wniosek spełnia warunki upra<br>lifikacji określone w art. 14 ustawy | u i)<br>wniające go do złożenia wnios                                         | ku o włączenie kwalifika                             | icji wolnorynkowej do                    |
|                                                                                                    | linkacii okresione w art 14 listawy i                                                                       |                                                                               | IO KWADURKOCU WOIDORVD                               |                                          |

**Krok 2.** Wybierz przycisk **"Pozostaw wniosek bez rozpatrzenia"**. Wniosek automatycznie zmieni status. Na tym etapie skończy się rozpatrywanie tego wniosku, a wnioskodawca oraz PP ZRK otrzymają powiadomienie mailowe o zmianie statusu wniosku.

| 120              |                                                                                              |
|------------------|----------------------------------------------------------------------------------------------|
| Pole obowiązkowe |                                                                                              |
|                  |                                                                                              |
|                  |                                                                                              |
|                  |                                                                                              |
|                  |                                                                                              |
| Pobierz 🔻        | Rozpoczęcie rozpatrywania wniosku Niewłaściwe ministerstwo Pozostaw wniosek bez rozpatrzenia |
| Pobierz -        | Rozpoczęcie rozpatrywania wniosku Niewłaściwe ministerstwo Pozostaw wniosek bez rozpatrzenia |
| Pobierz -        | Rozpoczęcie rozpatrywania wniosku Niewłaściwe ministerstwo Pozostaw wniosek bez rozpatrzenia |
| ► Pobierz -      | Rozpoczęcie rozpatrywania wniosku Niewłaściwe ministerstwo Pozostaw wniosek bez rozpatrzenia |

# C. Rozpoczęcie rozpatrywania wniosku

Krok 1. Wybierz przycisk "Rozpoczęcie rozpatrywania wniosku". Wniosek automatycznie zmieni status na "Ocena merytoryczna (Ministerstwo)". Informacja o przejściu wniosku do etapu rozpatrywania zostanie automatycznie wysłana do podmiotu prowadzącego ZRK (PP ZRK), który zgodnie z art. 19 ust. 1 ustawy o ZSK zamieści na portalu Zintegrowanego Systemu Kwalifikacji (kwalifikacje.gov.pl) informację o rozpoczęciu rozpatrywania wniosku.

| 120              |                                                                                          |
|------------------|------------------------------------------------------------------------------------------|
| Pole obowiązkowe |                                                                                          |
| ▶ Pobierz ▼      | Rozpoczęcie rozpatrywania wniosku Niewłaściwe ministerstwo Pozostaw wniosek bez rozpatrz |
|                  |                                                                                          |

| Wniosek o wł                               | ączenie do ZSK kwalifikacji WOLNORYNKOWEJ                                                                                                    | Ċ,        |
|--------------------------------------------|----------------------------------------------------------------------------------------------------|-----------|
| Wniosek o włączenie<br>kwalifikacji WOLNOI | do ZSK<br>Vypełnianie wniosku > Ocena formalna wniosku > Wstępna analiza wniosku (Ministerstwo)<br>Ocena merytoryczna (Ministerstwo) > Pozytywne rozpatrzenie > Zatwierdzenie rejestracji kwalifikacji<br>Publikacja w ZRK |           |
| Formularz Kome                             | ntarze                                                                                                    | formularz |
| Informacje ogólno                          | Efekty uczenia się Informacje o walidacji Uzasadnienie celowości Informacje dodatkowe Załączniki/Oświadczenia                                                                                                    |           |

**Krok 3.** Na każdym etapie rozpatrywania wniosku (konsultacje ze środowiskami zainteresowanymi, praca zespołu ekspertów) możesz dokonywać zmian w treści wniosku. Aby edytować dane, wybierz przycisk **"Edytuj formularz"**. Aby zapisać wprowadzone zmiany, wybierz przycisk **"Zapisz"**.

| Wniosek o włąc                                  | zenie do ZSK kwalifikac                                                                                         | ji WOLNORYN                                                                   | IKOWEJ                                                                    |                                          | Ċ. |
|-------------------------------------------------|----------------------------------------------------------------------------------------------------|-------------------------------------------------------------------------------|---------------------------------------------------------------------------|------------------------------------------|----|
| Wniosek o włączenie do<br>kwalifikacji WOLNORYN | ZSK Wypetnianie wniosku > Ocena<br>Ocena merytoryczna (Ministe<br>KOWEJ > Publikacja w ZRK                      | <mark>formaln</mark> a wniosku ≯ <b>Wstępn</b><br>erstwo) ≯Pozytywne rozpatr: | <b>a analiza wniosku (Ministe</b><br>zenie <b>&gt;</b> Zatwierdzenie reje | e <b>rstwo)</b><br>estracji kwalifikacji |    |
| Formularz Komentarz                             | e<br>Efekty uczenia się Informacje o walidacji                                                                  | Uzasadnienie celowości                                                        | Informacje dodatkowe                                                      | Załączniki/Oświadczenia                  | z  |
|                                                 | In the second second second second second second second second second second second second second second second |                                                                               |                                                                           |                                          |    |

| Objętość kwalinkacji [w godz.] |                                       |                 |
|--------------------------------|---------------------------------------|-----------------|
| 120                            |                                       |                 |
| Pole obowiązkowe               |                                       |                 |
|                                |                                       |                 |
|                                |                                       |                 |
|                                |                                       |                 |
| 🕒 Pobierz 🔻                    | ◀ Zamknij tryb edycji bez zapisywania | <b>a</b> Zapisz |

**Krok 4.** Po zakończeniu oceny merytorycznej wniosku (tj. po zebraniu uwag środowisk zainteresowanych, jeśli były prowadzone, oraz po przygotowaniu przez zespół ekspertów opinii o celowości włączenia danej kwalifikacji do ZSK i rekomendacji dotyczącej przypisania poziomu PRK do danej kwalifikacji) wybierz odpowiedni przycisk w zależności od podjętej przez ministra decyzji: **"Pozytywne rozpatrzenie"** lub **"Negatywne rozpatrzenie"**.

| Pole obowiązkowe |  |                        |                        |
|------------------|--|------------------------|------------------------|
|                  |  |                        |                        |
|                  |  |                        |                        |
|                  |  |                        |                        |
| - Poblerz        |  | Pozytywne rozpatrzenie | Negatywne rozpatrzenie |
|                  |  |                        |                        |
|                  |  |                        |                        |
|                  |  |                        |                        |

### D. Pozytywne rozpatrzenie wniosku o włączenie kwalifikacji do ZSK

**Krok 1.** Wybierz przycisk **"Pozytywne rozpatrzenie"**, jeśli minister podjął decyzję o pozytywnym rozpatrzeniu wniosku. Wniosek zostanie przekazany w systemie do kolejnego etapu.

| 120              |  |        |                            |                |
|------------------|--|--------|----------------------------|----------------|
| Pole obowiązkowe |  |        |                            |                |
|                  |  |        |                            |                |
|                  |  |        |                            |                |
|                  |  |        |                            |                |
| Pobierz •        |  | Pozyty | wne rozpatrzenie Negatywne | e rozpatrzenie |
|                  |  |        |                            |                |
|                  |  |        |                            |                |
|                  |  |        |                            |                |

**Krok 2.** Na etapie **"Pozytywne rozpatrzenie"** możesz opracować ostateczne zapisy we wniosku, które znajdą się w obwieszczeniu o włączeniu kwalifikacji do ZSK. Aby edytować dane we wniosku, wybierz przycisk **"Edytuj formularz"**.

| alifikacji WOLNOR`                                                        | <ul> <li>&gt; Ocena merytoryczna (Ministerstwo)</li> <li>&gt; Pozytywne rozpatrzen</li> <li>&gt; Publikacja w ZRK</li> </ul>                                     | Zatwierdzenie rejestracji kwalifikacji                      |
|---------------------------------------------------------------------------|----------------------------------------------------------------------------------------------------|-------------------------------------------------------------|
| ormularz Koment                                                           | ze Historia zmian                                                                                                    | 🗹 Edytuj formula                                            |
| Informacje ogólne                                                         | Efekty uczenia się Informacje o walidacji Uzasadnienie celowości In                                                                                              | formacje dodatkowe Załączniki/Oświadczenia                  |
|                                                                           | Kompletny formularz składa się z sześciu podstron, rozmieszczonych w                                                                                             | zakładkach powyżej                                          |
| * Potwierdzenie                                                           | pełniania warunków do złożenia wniosku 🕧                                                                                                    | o włączenie kwalifikacji wolnorynkowej do                   |
| <ul> <li>Potwierdzam, iż<br/>Zintegrowanego<br/>podmiot prowac</li> </ul> | żystemu Kwalifikacji określone w art. 14 ustawy o ZSK. Z wnioskiem o włączenie<br>ący zorganizowaną działalność w obszarze gospodarki, rynku pracy, edukacji lub | kwalifikacji wolnorynkowej do ZSK może wystąpić<br>szkoleń. |

Krok 3. Uzupełnij zakładkę "Informacje dodatkowe". Aby zapisać wprowadzone zmiany, wybierz przycisk "Zapisz".

| Ľ                                                                                                    |                                                                                                    |
|----------------------------------------------------------------------------------------------------|----------------------------------------------------------------------------------------------------|
| sek o włączenie do ZSK<br>fikacji WOLNORYNKOWEJ                                                          | Wypełnianie wniosku > Ocena formalna wniosku > Wstępna analiza wniosku (Ministerstwo)<br>> Ocena merytoryczna (Ministerstwo) <b>&gt; Pozytywne rozpatrzenie &gt;</b> Zatwierdzenie rejestracji kwalifikacji<br>> Publikacja w ZRK        |
| nularz Komentarze His                                                                                    | storia zmian                                                                                                    |
| Informacje ogólne Efekty ud                                                                              | czenia się Informacje o walidacji Uzasadnienie celowości Informacje dodatkowe Załączniki/Oświadczer                                                                                                    |
|                                                                                                    |                                                                                                    |
| Dodatkowe warunki, które                                                                                 | muszą spełniać podmioty ubiegające się o uprawnienie do certyfikowania 🕕                                                                                                    |
| Dodatkowe warunki, które<br>Brak warunków<br>Dodatkowe warunki, któr                                     | muszą spełniać podmioty ubiegające się o uprawnienie do certyfikowania 🕦<br>re muszą spełniać podmioty ubiegające się o uprawnienie do certyfikowania                                                                                    |
| Dodatkowe warunki, które<br>Brak warunków<br>Dodatkowe warunki, któr<br>Jeżeli minister właściwy nie okr | muszą spełniać podmioty ubiegające się o uprawnienie do certyfikowania ()<br>re muszą spełniać podmioty ubiegające się o uprawnienie do certyfikowania<br>reśla dodatkowych warunków to należy zaznaczyć powyżej okienko "Brak warunków" |

**Krok 4.** Po opublikowaniu obwieszczenia o włączeniu danej kwalifikacji, zweryfikuj treść wniosku z treścią obwieszczenia. Aby przesłać gotowy opis kwalifikacji do zamieszczenia w ZRK, wybierz przycisk **"Prześlij opis włączonej kwalifikacji do rejestracji w ZRK**".

| Pole obowiązkowe |  |                                                       |
|------------------|--|-------------------------------------------------------|
|                  |  |                                                       |
|                  |  |                                                       |
| Pobierz -        |  | Przećlij opis właczonej kwalifikacji do rejestracji w |
| P I Obici 2      |  |                                                       |
|                  |  |                                                       |
|                  |  |                                                       |
|                  |  |                                                       |

PP ZRK dokona weryfikacji poprawności opisu kwalifikacji zgodnie z obwieszczeniem o jej włączeniu. Jeśli będą konieczne poprawki, zostaniesz o tym poinformowany. Poprawny opis kwalifikacji zostanie opublikowany w Zintegrowanym Rejestrze Kwalifikacji.

E. Negatywne rozpatrzenie wniosku o włączenie kwalifikacji do ZSK

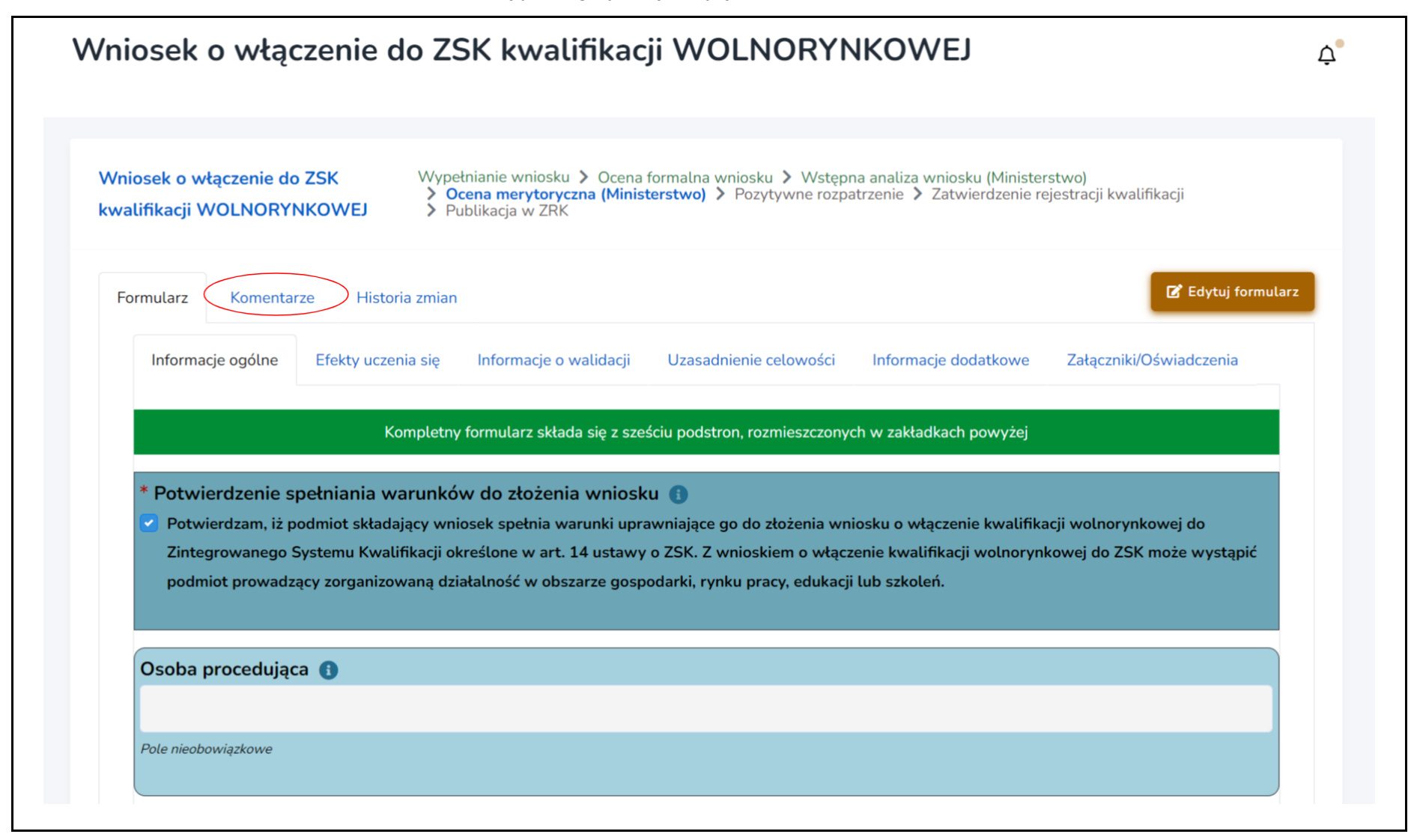

Krok 2. Wybierz przycisk "Edytuj formularz". W polu "Załączniki dot. procedowania wniosku" (w zakładce "Załączniki/Oświadczenia") dodaj skan pisma informującego wnioskodawcę o negatywnym rozpatrzeniu wniosku wraz z uzasadnieniem. Po dodaniu załącznika wybierz przycisk "Zapisz i zamknij tryb edycji".

| iosek o wła                                                                                    | ączenie do ZSK kwalifikacji WOLNORYNKOWEJ                                                                                                    |                                |
|------------------------------------------------------------------------------------------------|----------------------------------------------------------------------------------------------------|--------------------------------|
| niosek o włączenie<br>alifikacji WOLNOR                                                        | do ZSK       Wypełnianie wniosku > Ocena formalna wniosku > Wstępna analiza wniosku (Ministerstwo)         > Ocena merytoryczna (Ministerstwo) > Pozytywne rozpatrzenie > Zatwierdzenie rejestracji kw         YNKOWEJ       > Publikacja w ZRK                                                                                                    | valifikacji                    |
| ormularz Komen                                                                                 | itarze Historia zmian                                                                                                    | 🖍 Edytuj formular              |
| Informacje ogólne                                                                              | Efekty uczenia się Informacje o walidacji Uzasadnienie celowości Informacje dodatkowe Załączni                                                                                                    | ki/Oświadczenia                |
|                                                                                                | Kompletny formularz składa się z sześciu podstron, rozmieszczonych w zakładkach powyżej                                                                                                    |                                |
| <ul> <li>Potwierdzenie</li> <li>Potwierdzam, iz<br/>Zintegrowaneg<br/>podmiot prowa</li> </ul> | spełniania warunków do złożenia wniosku 🕦<br>z podmiot składający wniosek spełnia warunki uprawniające go do złożenia wniosku o włączenie kwalifikacji wolnory<br>o Systemu Kwalifikacji określone w art. 14 ustawy o ZSK. Z wnioskiem o włączenie kwalifikacji wolnorynkowej do Z<br>dzący zorganizowaną działalność w obszarze gospodarki, rynku pracy, edukacji lub szkoleń. | ynkowej do<br>SK może wystąpić |
| Osoba procedui                                                                                 | ąca 🚯                                                                                                    |                                |
|                                                                                                |                                                                                                    |                                |
| ,                                                                                              |                                                                                                    |                                |

| Pobierz * | ◀ Zamknij tryb edycji bez zapisywania ◀ Zapisz i zamknij tryb edycji  Zapisz                                                              |
|-----------|----------------------------------------------------------------------------------------------------|
|           | Fundusze Europejskie<br>dla Rozwoju Spotecznego<br>Polska<br>Dofinansowane przez<br>Unię Europejską<br>Unię Europejską<br>Unię Europejską |

**Krok 3.** Wybierz przycisk **"Negatywne rozpatrzenie"**. Procedowanie wniosku w systemie zostanie zakończone, a wnioskodawca oraz pracownicy PP ZRK otrzymają powiadomienie mailowe o negatywnym rozpatrzeniu wniosku.

| 120              |  |                        |                        |
|------------------|--|------------------------|------------------------|
| Pole obowiązkowe |  |                        |                        |
|                  |  |                        |                        |
|                  |  |                        |                        |
| B→ Pobierz -     |  | Pozytywne rozpatrzenie | Negatywne rozpatrzenie |
|                  |  |                        |                        |
|                  |  |                        |                        |
|                  |  |                        |                        |
|                  |  |                        |                        |

### IV. PROCEDOWANIE WNIOSKU O UZNANIE KWALIFIKACJI WOLNORYNKOWEJ ZA KWALIFIKACJĘ SEKTOROWĄ

Aby wejść do wybranego wniosku o uznanie kwalifikacji wolnorynkowej za kwalifikację sektorową, patrz: str. 3-6.

# A. Pozytywne rozpatrzenie wniosku o uznaniu kwalifikacji wolnorynkowej za kwalifikację sektorową

**Krok 1.** Po opublikowaniu obwieszczenia informującego o uznaniu danej kwalifikacji za sektorową wypełnij pole **"W przypadku pozytywnej decyzji, data publikacji obwieszczenia o uznaniu kwalifikacji za sektorową"**. Wpisz datę publikacji obwieszczenia w Monitorze Polskim.

| niosek o uznanie kwalifikacji wolnorynkowej za kwalifikację<br>storową<br><sup>i</sup> ormularz Komentarze Historia zmian<br>Dane Informacje o kwalifikacji Załączniki/Oświadczenia | niosek o uznanie kwalifikacji wolnorynkowej za kwalifikację<br>storową Składanie wniosku > Ocena formalna > Ocena merytoryczna (Ministerstwo)<br>> Pozytywne rozpatrzenie<br>formularz Komentarze Historia zmian Dane Informacje o kwalifikacji Załączniki/Oświadczenia<br>* W przypadku pozytywnej decyzji, data publikacji obwieszczenia o uznaniu kwalifikacji za sektorową<br>07.02.2024 | IOSEK                  | o uznanie kwa              | lifikacji wolno         | rynkowej za kwalifikację sektorową                                                                 |  |
|----------------------------------------------------------------------------------------------------|----------------------------------------------------------------------------------------------------|------------------------|----------------------------|-------------------------|----------------------------------------------------------------------------------------------------|--|
| Formularz Komentarze Historia zmian          Dane       Informacje o kwalifikacji       Załączniki/Oświadczenia                                                                     | Formularz Komentarze Historia zmian Dane Informacje o kwalifikacji Załączniki/Oświadczenia * W przypadku pozytywnej decyzji, data publikacji obwieszczenia o uznaniu kwalifikacji za sektorową 07.02.2024                                                                                                    | niosek o uz<br>ktorową | znanie kwalifikacji wolnor | ynkowej za kwalifikację | Składanie wniosku > Ocena formalna > Ocena merytoryczna (Ministerstwo)<br>> Pozytywne rozpatrzenie |  |
| Dane Informacje o kwalifikacji Załączniki/Oświadczenia                                                                                                    | Dane       Informacje o kwalifikacji       Załączniki/Oświadczenia         * W przypadku pozytywnej decyzji, data publikacji obwieszczenia o uznaniu kwalifikacji za sektorową       07.02.2024                                                                                                    | Formularz              | Komentarze Historia        | zmian                   |                                                                                                    |  |
|                                                                                                    | * W przypadku pozytywnej decyzji, data publikacji obwieszczenia o uznaniu kwalifikacji za sektorową<br>07.02.2024                                                                                                    | Dane                   | Informacje o kwalifikacji  | Załączniki/Oświadczenia |                                                                                                    |  |

**Krok 2.** Wybierz przycisk **"Pozytywne rozpatrzenie"**. Wnioskodawca oraz pracownicy PP ZRK otrzymają automatycznie powiadomienie mailowe o uznaniu kwalifikacji za sektorową.

| zobowiązuję się | spełnić względem tych osób obo | wiązek informacyjny IBE, | którego treść dostępna jest | w Klauzuli informacyjnej.    |                  |
|-----------------|--------------------------------|--------------------------|-----------------------------|------------------------------|------------------|
| Pobierz ▼       |                                |                          | Pot                         | zytywne rozpatrzenie Negatyv | vne rozpatrzenie |
|                 |                                |                          |                             |                              |                  |

# B. Negatywne rozpatrzenie wniosku o uznanie kwalifikacji wolnorynkowej za kwalifikację sektorową

Krok 1. Wpisz w zakładce "Komentarze" treść uzasadnienia negatywnej decyzji ministra.

| /niosek o uznanie kwalifikacji wolnorynkowej za kwalifikację<br>ektorową                                                                                                    | Składanie wniosku > Ocena formalna > Ocena merytoryczna (Ministerstwo)<br>> Pozytywne rozpatrzenie                                                                                                    |
|----------------------------------------------------------------------------------------------------|----------------------------------------------------------------------------------------------------|
| Formularz Komentarze Historia zmian                                                                                                    | 🗹 Edytuj formu                                                                                                    |
| Dane Informacje o kwalifikacji Załączniki/Oświadczenia                                                                                                    |                                                                                                    |
|                                                                                                    |                                                                                                    |
| Kompletny formularz składa się z                                                                                                    | trzech podstron, rozmieszczonych w zakładkach powyżej                                                                                                    |
| Kompletny formularz składa się z<br>Osoba procedująca 🚯                                                                                                    | trzech podstron, rozmieszczonych w zakładkach powyżej                                                                                                    |
| Kompletny formularz składa się z Osoba procedująca () Pole nieobowiązkowe                                                                                                    | trzech podstron, rozmieszczonych w zakładkach powyżej                                                                                                    |
| Kompletny formularz składa się z         Osoba procedująca ()         Pole nieobowiązkowe         * Wniosek jest składany w oparciu o jedną z dwóch por                                                                                                    | trzech podstron, rozmieszczonych w zakładkach powyżej                                                                                                    |
| Kompletny formularz składa się z         Osoba procedująca ()         Pole nieobowiązkowe         * Wniosek jest składany w oparciu o jedną z dwóch por         • podmiot wnioskujący jest organizacją prowadzącą działalność ustawy o ZSK* : - w dniu składania wniosku podmiot wnioskujący | trzech podstron, rozmieszczonych w zakładkach powyżej<br>niższych przesłanek: ()<br>ć statutową w obszarze danej branży lub sektora i spełnia warunki określone w art. 15a<br>acy jako jedyny podmiot posjada uprawnienie do certyfikowania kwalifikacji. której |

**Krok 2.** Wybierz przycisk **"Negatywne rozpatrzenie"**. Procedowanie wniosku w systemie **e-wnioski ZRK** zostanie zakończone, a wnioskodawca oraz pracownicy PP ZRK otrzymają powiadomienie mailowe o negatywnym rozpatrzeniu wniosku.

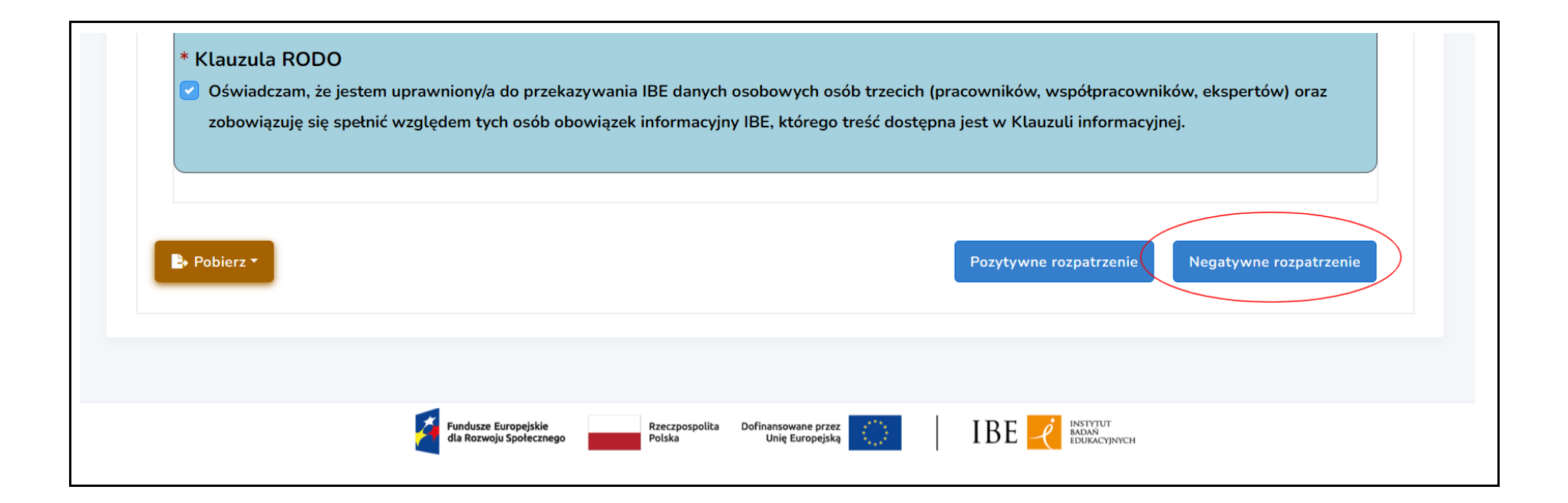

V. PROCEDOWANIE WNIOSKU O NADANIE UPRAWNIENIA DO CERTYFIKOWANIA KWALIFIKACJI

Aby wejść do wybranego wniosku o nadanie uprawnienia do certyfikowania kwalifikacji, patrz: str. 3-6.

#### A. Wezwanie wnioskodawcy do uzupełnienia wniosku

Jeżeli do rozpatrzenia wniosku potrzebne są dodatkowe dokumenty/informacje, możesz w systemie przesłać wniosek do uzupełnienia przez wnioskodawcę.

**Krok 1.** Wejdź w zakładkę **"Komentarze"**. W treści komentarza wpisz informację dla wnioskodawcy, o jakie dokumenty/informacje musi uzupełnić wniosek.

| Wniosek o n<br>WOLNORYN | adanie uprawnienia do certyfikowania kwalifikacji<br>IKOWEJ | Składanie wniosku > Ocena formalna > Ocena merytoryczna (Ministerstwo)<br>> Pozytywne rozpatrzenie |
|-------------------------|-------------------------------------------------------------|----------------------------------------------------------------------------------------------------|
| Formularz               | Komentarze Historia zmian                                   | 🔀 Edytuj formularz                                                                                 |
| Dane                    | Informacje o spełnianiu wymagań Załączniki/Oświadczeni      | ia                                                                                                 |

**Krok 2.** Wybierz przycisk "**Prześlij do uzupełnienia przez wnioskodawcę**". Wniosek zostanie przesłany w systemie do wnioskodawcy, a wnioskodawca otrzyma powiadomienie mailowe o wezwaniu do uzupełnienia wniosku.

| <ul> <li>* Klauzula RODO</li> <li>Oświadczam, że jester<br/>zobowiązuję się spełn</li> </ul> | n uprawniony/a do przekazyw<br>ć względem tych osób obowi: | ania IBE danych osobo<br>ązek informacyjny IBE, | wych osób trzecich (<br>którego treść dostęp | pracowników, współpracowni<br>ona jest w Klauzuli informacyjr | ków, ekspertów) oraz<br>nej. |
|----------------------------------------------------------------------------------------------|------------------------------------------------------------|-------------------------------------------------|----------------------------------------------|---------------------------------------------------------------|------------------------------|
| Pobierz ▼                                                                                    |                                                            | Prześlij do uzupełnienia p                      | orzez Wnioskodawcę                           | Pozytywne rozpatrzenie                                        | Negatywne rozpatrzenie       |
|                                                                                              | Fundusze Europejskie<br>dla Rozwoju Społecznego            | Rzeczpospolita Dofinan<br>Polska Un             | sowane przez<br>nię Europejską               |                                                               |                              |

Krok 3. Otrzymasz powiadomienie mailowe, gdy wnioskodawca odeśle w systemie uzupełniony wniosek.

B. Pozytywna decyzja ministra dot. nadania uprawnienia do certyfikowania kwalifikacji

Krok 1. Aby zakończyć procedowanie wniosku o nadanie podmiotowi uprawnienie do certyfikowania kwalifikacji, wybierz "Edytuj formularz".

| Wniosek                  | o nadanie uprawnienia do certy                              | rfikowania kwalifikacji WOLNORYNKOWEJ 🏾 ഫ്                                                                |
|--------------------------|-------------------------------------------------------------|----------------------------------------------------------------------------------------------------|
| Wniosek o na<br>WOLNORYN | adanie uprawnienia do certyfikowania kwalifikacji<br>IKOWEJ | Składanie wniosku > Ocena formalna > <b>Ocena merytoryczna (Ministerstwo)</b><br>> Pozytywne rozpatrzenie |
| Formularz                | Komentarze Historia zmian                                   | E Edytuj formularz                                                                                        |
| Dane                     | Informacje o spełnianiu wymagań Załączniki/Oświadczen       | ia                                                                                                    |
|                          | Kompletny formularz składa się z trzec                      | h podstron, rozmieszczonych w zakładkach powyżej                                                          |

Krok 2. Wypełnij pole "Data wydania decyzji administracyjnej dot. rozpatrywanego wniosku" (zakładka "Informacje o spełnianiu wymagań").

| Wniosek o na<br>WOLNORYN | adanie uprawnienia do certyfikowania kwalifikacji<br>IKOWEJ | Składanie wniosku > Ocena formalna > Ocena merytoryczna (Ministerstwo)<br>> Pozytywne rozpatrzenie |
|--------------------------|-------------------------------------------------------------|----------------------------------------------------------------------------------------------------|
| Formularz                | Komentarze Historia zmian                                   | 🗹 Edytuj formularz                                                                                 |
| Dane                     | Informacje o spełnianiu wymagań Załączniki/Oświa            | dczenia                                                                                            |
| * Data                   | wydania decyzji administracyjnej dot. rozpatry              | wanego wniosku 🕦                                                                                   |
| dd.mm                    | 1.rrr                                                       |                                                                                                    |

**Krok 3.** Dołącz do wniosku skan pozytywnej decyzji. Aby to zrobić, wybierz zakładkę **"Załączniki/Oświadczenia"**. Aby zapisać zmiany we wniosku, wybierz przycisk **"Zapisz i zamknij tryb edycji"**.

| Dodaj zatącznik * Oświadczenie ③ • Oświadczam, że dane zawarte we wniosku o wtączenie kwalifikacji wolnorynkowej do Zintegrowanego Systemu Kwalifikacji są zgodne z prawdą. Jestem świadomy odpowiedzialności karnej za ztożenie fatszywego oświadczenia. Pole obowiązkowe * Pobierz *  * Pobierz *  * Zamknij tryb edycji bez zapisywania * Zamknij tryb edycji Dez zapisywania                                                                                                    | opuszczalne rozszerzenia: *jpg, *jpeg, | *pdf. Maksymalna wielkosc jednego pliku to 5MB                                                                      |
|----------------------------------------------------------------------------------------------------|----------------------------------------|----------------------------------------------------------------------------------------------------|
| <ul> <li>Oświadczenie ()</li> <li>Oświadczam, że dane zawarte we wniosku o wtączenie kwalifikacji wolnorynkowej do Zintegrowanego Systemu Kwalifikacji są zgodne z prawdą. Jestem świadomy odpowiedzialności karnej za złożenie fatszywego oświadczenia.</li> <li>Pole obowiązkowe</li> </ul>                                                                                                    | Dodaj załącznik                        |                                                                                                    |
| <ul> <li>Oświadczenie ()</li> <li>Oświadczam, że dane zawarte we wniosku o włączenie kwalifikacji wolnorynkowej do Zintegrowanego Systemu Kwalifikacji są zgodne z prawdą. Jestem świadomy odpowiedzialności karnej za złożenie fałszywego oświadczenia.</li> <li>Pole obowiązkowe</li> </ul>                                                                                                    |                                        |                                                                                                    |
| <ul> <li>Oświadczam, że dane zawarte we wniosku o włączenie kwalifikacji wolnorynkowej do Zintegrowanego Systemu Kwalifikacji są zgodne z prawdą. Jestem świadomy odpowiedzialności karnej za złożenie fałszywego oświadczenia.</li> <li>Pole obowiązkowe</li> <li>Pobierz * </li> <li>Zamknij tryb edycji bez zapisywania</li> <li>Zapisz i zamknij tryb edycji</li> <li>Zamknij tryb edycji bez zapisywania</li> </ul>                                                                                                    | Oświadczenie 🕕                         |                                                                                                    |
| Jestem świadomy odpowiedzialności karnej za złożenie fałszywego oświadczenia.<br><i>Pole obowiązkowe</i> Pobierz * A Zamknij tryb edycji bez zapisywania Zapisz i zamknij tryb edycji leż zapisywania                                                                                                    | Oświadczam, że dane zawarte we         | e wniosku o włączenie kwalifikacji wolnorynkowej do Zintegrowanego Systemu Kwalifikacji są zgodne z prawdą.         |
| Pole obowiązkowe  Pole obowiązkowe  Comparison of the second second seco | Jestem świadomy odpowiedzialne         | ości karnej za złożenie fałszywego oświadczenia.                                                                    |
| ▶ Pobierz ▼                                                                                                    | ole obowiązkowe                        |                                                                                                    |
| ▶ Pobierz ▼                                                                                                    |                                        |                                                                                                    |
| 🗈 Pobierz *                                                                                                    |                                        |                                                                                                    |
| E Pobierz • A Zamknij tryb edycji bez zapisywania A Zapisz i zamknij tryb edycji C Za                                                                                                    |                                        |                                                                                                    |
|                                                                                                    |                                        |                                                                                                    |
|                                                                                                    | Pobierz <b>*</b>                       | <ul> <li>✓ Zamknij tryb edycji bez zapisywania</li> <li>✓ Zapisz i zamknij tryb edycji</li> </ul>                   |
|                                                                                                    | Pobierz T                              | <ul> <li>✓ Zamknij tryb edycji bez zapisywania</li> <li>✓ Zapisz i zamknij tryb edycji</li> <li>✓ Zapisz</li> </ul> |
|                                                                                                    | Pobierz <b>*</b>                       | ◀ Zamknij tryb edycji bez zapisywania ◄ Zapisz i zamknij tryb edycji 🖬 Zapisz                                       |
|                                                                                                    | Pobierz T                              | <ul> <li>✓ Zamknij tryb edycji bez zapisywania</li> <li>✓ Zapisz i zamknij tryb edycji</li> <li>Capisz</li> </ul>   |
| Fundusze Europejskie Rzeczpospolita Dofinansowane przez IBE 2                                                                                                    | Pobierz <b>*</b>                       | ◀ Zamknij tryb edycji bez zapisywania ◄ Zapisz i zamknij tryb edycji 🖬 Zapisz                                       |

**Krok 4.** Wybierz przycisk **"Pozytywne rozpatrzenie"**. Procedowanie wniosku zostanie zakończone w systemie, a wnioskodawca oraz pracownicy PP ZRK otrzymają powiadomienie mailowe o pozytywnym rozpatrzeniu wniosku.

| 🕑 Oświadczam, że nie posiadam | n zaległości z tytułu podatków, składek na ubezpieczenie społeczne, ubezpieczenie zdrowotne oraz na Fundusz Pracy i                                |
|-------------------------------|----------------------------------------------------------------------------------------------------|
| Fundusz Gwarantowanych Św     | viadczeń Pracowniczych.                                                                                                    |
| * Oświadczenie 2              |                                                                                                    |
| 🕗 Oświadczam, że dane zawarte | e we wniosku o nadanie uprawnienia do certyfikowania kwalifikacji wolnorynkowej są zgodne z prawdą.                                                |
| * Oświadczenie 3              |                                                                                                    |
| 🕗 lastom áviadomu odroviodci  |                                                                                                    |
| Jestem swiadomy odpowiedzi    | latności karnej za złożenie tałszywego oświadczenia.                                                                                               |
| Jestem swiadomy odpowiedzi    | latności karnej za złożenie tałszywego oświadczenia.                                                                                               |
| Jestem swiadomy odpowiedzi    | latności karnej za złożenie tałszywego oświadczenia.                                                                                               |
| Pobjerz *                     | Prześlij do uzupełnienia przez Wnioskodawce Pozytywne rozpatrzenie Negatywne rozpatrzenie                                                          |
| Pobierz *                     | natności karnej za złożenie fatszywego oswiadczenia.<br>Prześlij do uzupełnienia przez Wnioskodawcę Pozytywne rozpatrzenie Negatywne rozpatrzenie  |
| Pobierz *                     | latności karnej za ztożenie fatszywego oswiadczenia.<br>Prześlij do uzupełnienia przez Wnioskodawcę Pozytywne rozpatrzenie Negatywne rozpatrzenie  |
| Pobierz *                     | natności karnej za złożenie fatszywego oswiadczenia.<br>Prześlij do uzupełnienia przez Wnioskodawcę, Pozytywne rozpatrzenie Negatywne rozpatrzenie |

## C. Negatywna decyzja ministra dot. nadania uprawnienia do certyfikowania kwalifikacji

Krok 1. Aby zakończyć procedowanie wniosku o nadanie uprawnienia do certyfikowania kwalifikacji, wybierz "Edytuj formularz".

| Vniosek                  | o nadanie uprawnienia do certy                             | fikowania kwalifikacji WOLNORYNKOWEJ                                                               |   |
|--------------------------|------------------------------------------------------------|----------------------------------------------------------------------------------------------------|---|
| Wniosek o na<br>WOLNORYN | adanie uprawnienia do certyfikowania kwalifikacji<br>KOWEJ | Składanie wniosku > Ocena formalna > Ocena merytoryczna (Ministerstwo)<br>> Pozytywne rozpatrzenie |   |
| Formularz                | Komentarze Historia zmian                                  | 🖬 Edytuj formula                                                                                   | z |
| Dane                     | Informacje o spełnianiu wymagań Załączniki/Oświadczeni     | а                                                                                                  |   |
|                          | Kompletny formularz składa się z trzech                    | n podstron, rozmieszczonych w zakładkach powyżej                                                   |   |

Krok 2. Wypełnij pole "Data wydania decyzji administracyjnej dot. rozpatrywanego wniosku" (zakładka "Informacje o spełnianiu wymagań").

| Vniosek o n | adanie uprawnienia do certyfikowania kv | walifikacji        | Składanie wniosku > Ocena formalna > Ocena merytoryczna (Ministerstwo) |
|-------------|-----------------------------------------|--------------------|------------------------------------------------------------------------|
| VOLNORYN    | KOWEJ                                   |                    | Fozytywne rozpatrzenie                                                 |
| Formularz   | Komentarze Historia zmian               |                    | 🗹 Edytuj formularz                                                     |
| Dane        | Informacje o spełnianiu wymagań Załącz  | zniki/Oświadczenia |                                                                        |
| * Data      | wydania decyzji administracyjnej dot. ı | rozpatrywanego     | o wniosku 🚺                                                            |
| dd.mn       | D. FFFF                                 |                    |                                                                        |

**Krok 3.** Dołącz do wniosku skan negatywnej decyzji. Aby to zrobić, wybierz zakładkę **"Załączniki/Oświadczenia"**. Aby zapisać zmiany we wniosku, wybierz przycisk **"Zapisz"**.

|                             | beg, *pdf. Maksymalna wielkosc jednego pliku to 5MB                                                            |
|-----------------------------|----------------------------------------------------------------------------------------------------|
| Dodaj załącznik             |                                                                                                    |
|                             |                                                                                                    |
| * Ociwiadozonia             |                                                                                                    |
|                             |                                                                                                    |
| Uswiadczam, ze dane zawarte | e we wniosku o wtączenie kwalifikacji wolnorynkowej do Zintegrowanego Systemu Kwalifikacji są zgodne z prawdą. |
| Jestem swiadomy odpowiedzi  | ialności karnej za złożenie talszywego oświadczenia.                                                           |
|                             |                                                                                                    |
| Pole obowiązkowe            |                                                                                                    |
| Pole obowiązkowe            |                                                                                                    |
| Pole obowiązkowe            |                                                                                                    |
| Pole obowiązkowe            |                                                                                                    |
| Pole obowiązkowe            | <ul> <li>✓ Zamknij tryb edycji bez zapisywania</li> <li>✓ Zapisz i zamknij tryb edycji</li> </ul>              |
| Pole obowiązkowe            | ◀ Zamknij tryb edycji bez zapisywania ◄ Zapisz i zamknij tryb edycji 🕞 Zapisz                                  |
| Pole obowiązkowe            | ◀ Zamknij tryb edycji bez zapisywania ◄ Zapisz i zamknij tryb edycji 🕞 Zapisz                                  |
| Pole obowiązkowe            | ✓ Zamknij tryb edycji bez zapisywania                                                                          |
| Pole obowiązkowe            | ◀ Zamknij tryb edycji bez zapisywania ◄ Zapisz i zamknij tryb edycji 🗗 Zapisz                                  |

**Krok 4.** Wybierz przycisk **"Negatywne rozpatrzenie"**. Procedowanie wniosku zostanie zakończone w systemie, a wnioskodawca oraz pracownicy PP ZRK otrzymają powiadomienie mailowe o negatywnym rozpatrzeniu wniosku.

| Oświadczam, że nie posiadam z   | zaległości z tytułu podatków, składek na ubezpieczenie społeczne, ubezpieczenie zdrowotne oraz na Fundusz Pracy i |
|---------------------------------|----------------------------------------------------------------------------------------------------|
| Fundusz Gwarantowanych Świa     | adczeń Pracowniczych.                                                                                             |
| * Oświadczenie 2                |                                                                                                    |
| 🕑 Oświadczam, że dane zawarte v | we wniosku o nadanie uprawnienia do certyfikowania kwalifikacji wolnorynkowej są zgodne z prawdą.                 |
| * Oświadczenie 3                |                                                                                                    |
| Jestem świadomy odpowiedział    | lności karnej za złożenie fałszywego oświadczenia.                                                                |
| <u> </u>                        |                                                                                                    |
|                                 |                                                                                                    |
|                                 |                                                                                                    |
|                                 |                                                                                                    |
| → Pobierz ▼                     | Prześlij do uzupełnienia przez Wnioskodawcę Pozytywne rozpatrzenie Negatywne rozpatrze                            |
| • Pobierz •                     | Prześlij do uzupełnienia przez Wnioskodawcę Pozytywne rozpatrzenie Negatywne rozpatrze                            |
| Pobierz *                       | Prześlij do uzupełnienia przez Wnioskodawcę Pozytywne rozpatrzenie Negatywne rozpatrze                            |
| Pobierz T                       | Prześlij do uzupełnienia przez Wnioskodawcę Pozytywne rozpatrzenie Negatywne rozpatrze                            |